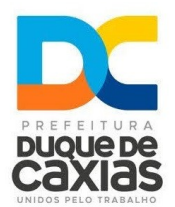

## PASSO A PASSO DO ALVARÁ ONLINE E DA INSCRIÇÃO MUNICIPAL (EMPRESAS EM GERAL)

Após a liberação do instrumento de constituição/alteração pela Junta Comercial/Cartório, enviar e-mail para **alvaraonlinedc@gmail.com**\*, com o título **"Análise de Alvará"**, informando o **protocolo numérico (Web)** do **registro do respectivo instrumento na JUCERJA/Cartório (não serve a** <u>viabilidade de inscrição/alteração)</u> e o CNPJ;

- Ao receber a resposta do seu e-mail, realizar o acompanhamento do seu processo no REGIN (Acompanhamento de Andamento de Alvará) através da URL http://www.jucerja.rj.gov.br/tax.juntarj/con\_viabilidadeselecaoexterno.aspx, com o número do protocolo;
- 2) Para se verificar o(s) documento(s) solicitado(s), deve-se clicar em [Respostas das Análises], depois em [PREFEITURA MUNICIPAL DE DUQUE DE CAXIAS] e posteriormente, clicar em [PENDENTE] em cada uma das áreas onde existam solicitações de documentos [FISCALIZAÇÃO TRIBUTÁRIA] e/ou [VIGILÂNCIA SANITÁRIA] e/ou [MEIO AMBIENTE];
- 3) Deve-se verificar, também, a liberação do Alvará Online Automatizado, que é um Diploma de Alvará Online liberado de forma automática pela JUCERJA após a homologação do instrumento contratual, disponível apenas para as atividades de Baixo e Baixíssimo Risco, conforme Resolução COGIRE 05/2020 e atualizações, que está consoante com a Lei 13.874/2019 Lei da Liberdade Econômica, e este deve ser convertido em Alvará Online definitivo/provisório em trinta (30) dias. Para baixá-lo, clique em [Respostas das Análises], depois em [Prefeitura Municipal de Duque de Caxias] e, posteriormente, em [Visualizar Anexos]. Nesse mesmo caminho se encontrarão as Taxas e os modelos de Declarações e Autodeclarações;
- 4) Para se cumprir as exigências, siga o que consta no item 3. Em cada área haverá uma "Lista de Documentos Solicitados" com a descrição de cada um. Ao lado dessa descrição, estará a indicação [SEM RESPOSTA]. Clicar nessa descrição para abrir a guia de inclusão dos arquivos, que são anexados via upload, em formato PDF. Para realizar esse upload, clique em [Escolher Arquivo]; após selecioná-lo (apenas um de cada vez), clicar em [Adicionar Arquivo]; adicione tantos arquivos quanto necessários até o máximo de dez (10) e somente clique em [Salvar Arquivos] quando incluir todos eles; mas atenção: clique em [Salvar Arquivos] apenas uma única vez;
- **5**) Posteriormente ao pagamento das taxas **(48 h úteis para a quitação/baixa no sistema)** e o upload dos documentos solicitados, **enviar e-mail para alvaraonlinedc@gmail.com**, **ou responder ao e-mail recebido**, solicitando a análise para conclusão do processo online;
- 6) Não havendo mais pendências documentais e com o pagamento confirmado das taxas no sistema, o Diploma de Alvará Online será liberado e estará disponível para download também em [Visualizar Anexos].

## \* O tempo de resposta dos e-mail's levará, em média, setenta e duas (72) horas úteis, podendo aumentar em casos fortuitos ou que os sistemas apresentem instabilidades; não reenviem os email's e aguardem a respectiva resposta.

**Obs.:** Poderá ocorrer de não localizarmos o protocolo no sistema REGIN por diversas razões: empresas constituídas antes do início da digitalização pela JUCERJA, empresas registradas no RCPJ antes de

12/2018 ou OAB, àquelas que porventura tenham tido problemas na homologação, como por exemplo, filiais, que são vinculadas a matriz registrada em outras Juntas Comerciais e o tipo de alteração contratual realizada (Alteração de Nome Empresarial, Porte, Sócios, Capital Social, etc.). Nestes casos, será solicitado realizar um procedimento inicial um pouco distinto:

- 1) Entrar no link (http://www.jucerja.rj.gov.br/tax.juntarj/viabilidadeopcaov32.aspx) para fazer pedido de viabilidade no REGIN. Em "Município de Interesse", selecionar "Duque de Caxias". Em "Instituição", selecionar de acordo com o local de registro (Junta Comercial do Estado do Rio de Janeiro, 1º Ofício de Duque de Caxias (RCPJ), OAB RJ, etc.). Em "Selecione o Evento", escolher "Solicitação e Regularização de Inscrição" e clicar em "Legalização de Inscrição Municipal". Preencher o NIRE e o CNPJ e clicar em [Avançar]; não clicar em mais nada!. Na tela seguinte, preencher o Código do IPTU\*, mesmo que territorial, e a Área, mesmo que seja Residência, e clique novamente em [Avançar]. Na próxima tela clique em [Avançar] mais uma vez, até chegar na tela de "Informações Complementares", onde se encontra um questionário que deve ser corretamente respondido (atenção especial aos seguintes itens: 4. A Empresa funcionará no local apenas Escritório Administrativo se for Ponto de Referência, selecionar "NÃO"; 5. Tipo de Uso do Estabelecimento se for Ponto de Referência, selecionar "RESIDENCIAL UNIFAMILIAR"; 7. Faz Atendimento ao Público SIM ou NÃO; 12. Área Total a Ser Utilizada colocar o valor mesmo que seja igual à área construída). Esta é uma viabilidade de resposta automática e gerará um protocolo do tipo RJP;
- 2) Com o novo protocolo em mãos, retornar o e-mail, mencionando este protocolo.

\*Obs.: O IPTU é obrigatório e caso o imóvel não tenha ou, seja territorial, será necessário realizar a localização do imóvel no setor de Geoprocessamento.

## **INSTRUÇÕES PARA MICROEMPREENDEDOR INDIVIDUAL (MEI)**

- **1)** Enviar e-mail para **atendimentomeidc@gmail.com**\*, com o título **"Inscrição Municipal MEI"**, informando o CNPJ do empreendedor; **aguardar a resposta**;
- 2) Ao receber a resposta do seu e-mail, realizar o acompanhamento do seu processo no REGIN (Acompanhamento de Andamento de Alvará) através da URL http://www.jucerja.rj.gov.br/tax.juntarj/con\_viabilidadeselecaoexterno.aspx, com o protocolo enviado pela resposta do e-mail;
- **3)** Proceder conforme os itens **3** a **5** das instruções para as empresas;
- **4)** Após realizar o upload dos documentos solicitados, **enviar e-mail para atendimentomeidc@gmail.com, ou responder ao e-mail recebido**, solicitando a análise para conclusão do processo online;
- 5) Não havendo mais pendências documentais, a Inscrição Municipal é gerada, o que possibilita a emissão de Nota Fiscal de Serviços Eletrônica (NFS-e), e o Diploma de Alvará Online será liberado e estará disponível para download em [Visualizar Anexos].

\* Os MEI's não pagam quaisquer taxas ao município.

**Observação:** Para os casos fortuitos, registrar um **"FALE CONOSCO"** e escolher o **"Assunto"** conforme a demanda **(NIRE Inexistente, endereços não atualizados, ausência de atividades/CNAE's no cadastro do REGIN, etc.)**, enviando os documentos pertinentes em anexo.